## How to Firmware Device Recover Your MOTOTRBO Two-Way Radio

Save your current code plug file and back it up as appropriate.

Login to MyView, go to Entitlements, then Software.

Conduct the appropriate search, download the correct firmware version.

Double click on the firmware file and let it automatically install, depending on your version of Windows it is preferred to right click on the file and select, install and run as Administrator.

Make sure you have a fresh battery or a uninterrupted power supply.

Open and run the CPS.

Go to Device, then Recover on the menu.

The CPS will take a few minutes to find the firmware package and will present it in a table view.

www.northgeorgiacommunications.com

Select in the drop down the FW file version.

Proceed with recover, don't interfere with the computer or in any way interrupt the process or you will brick the radio.

If you get a message that says you will need Tuner, just disregard, it is not necessary.

The CPS should say "Recover Successful."

You will now have a blank factory default code plug to start programming from start.

Please contact the author Ken Bryant with any thoughts, comments, suggestions and improvements. 706-896-0000 email@kenbryant.net www.NorthGeorgiaCommunications.com | www.MyRadioDealer.com

Copyright © 2005-2023 All Rights Reserved